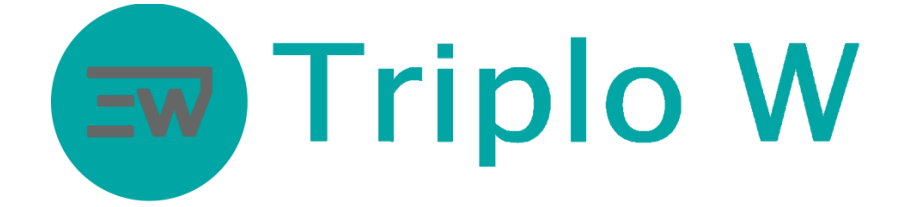

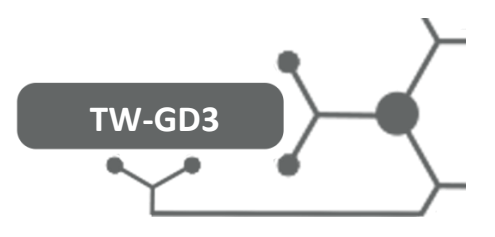

# **Standalone Electronic Lock with Video**

(Code, MF Card and Fingerprint)

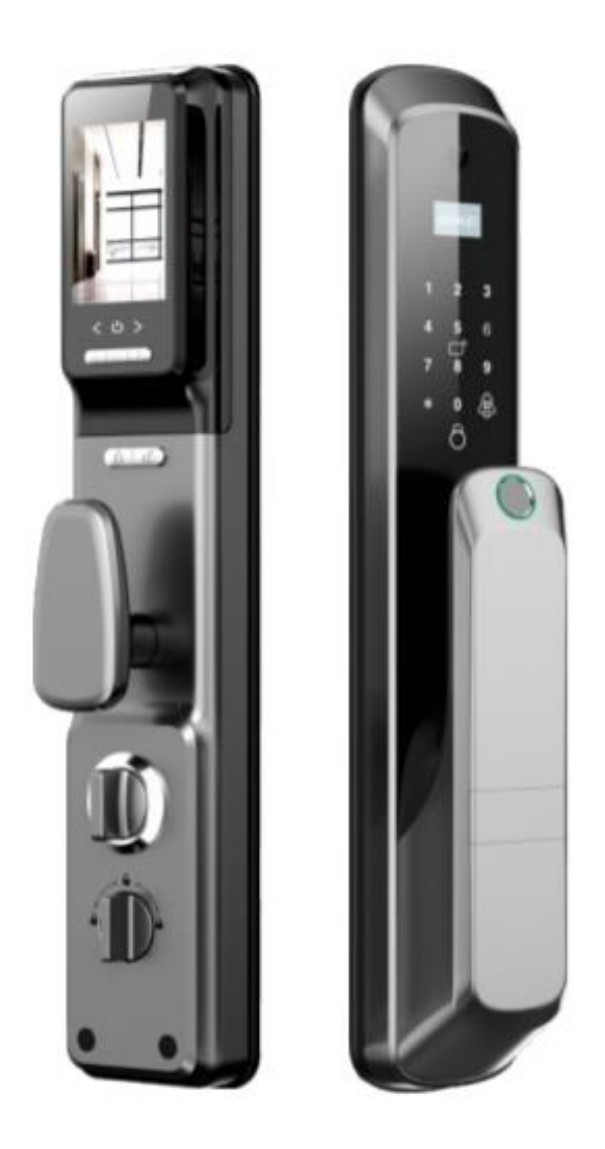

#### ATENTION:

- 1. Keep mechanical keys in a safe place and that it is different from the installation place in order to be able of opening up the door mechanically in case of emergency/breakdown.
- 2. Pay attention to the battery level so that it can be replaced timely.
- 3. Read the manual carefully before the installation and save it for future use.

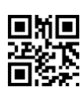

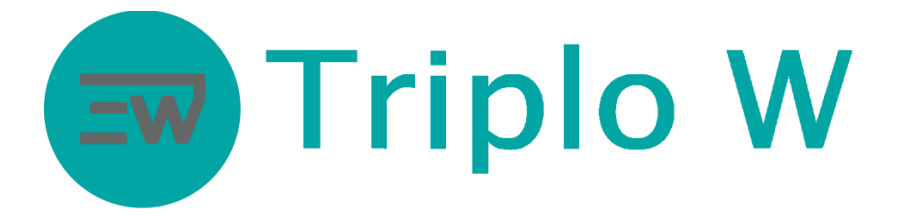

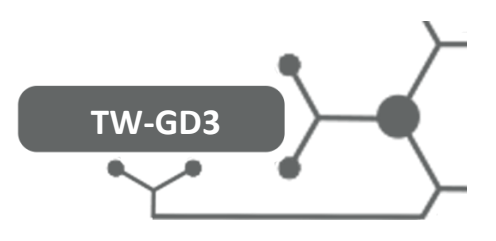

# Specifications

| Model                              | TW-GD3                                                                                |
|------------------------------------|---------------------------------------------------------------------------------------|
| Dimension of outer and inner plate | 430*65*25 mm                                                                          |
| Weight                             | ЗКд                                                                                   |
| Type of opening                    | Fingerprint<br>Code<br>Proximity card                                                 |
| Functions                          | Standalone opening/lock<br>Automatic opening/lock<br>Video intercom<br>Smartphone app |
| Available colours                  | Titanium                                                                              |
| Voltage/Battery                    | Rechargeable battery (by micro USB DC5V/2A)<br>7.4V   4300mAh                         |
| Door width                         | 30-80 mm                                                                              |
| Storage/data capacity              | 10 administrators and 290 users                                                       |

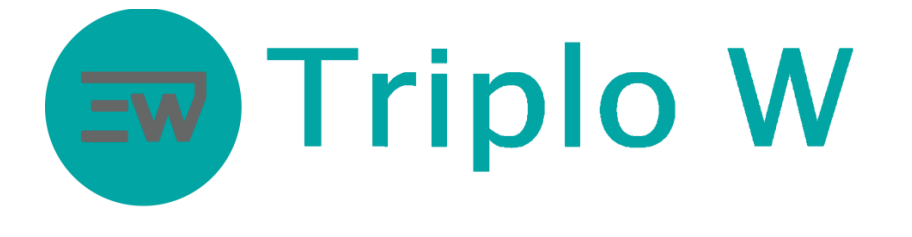

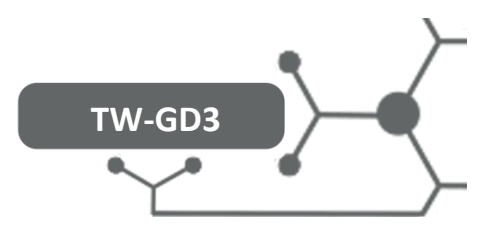

#### Dimensions

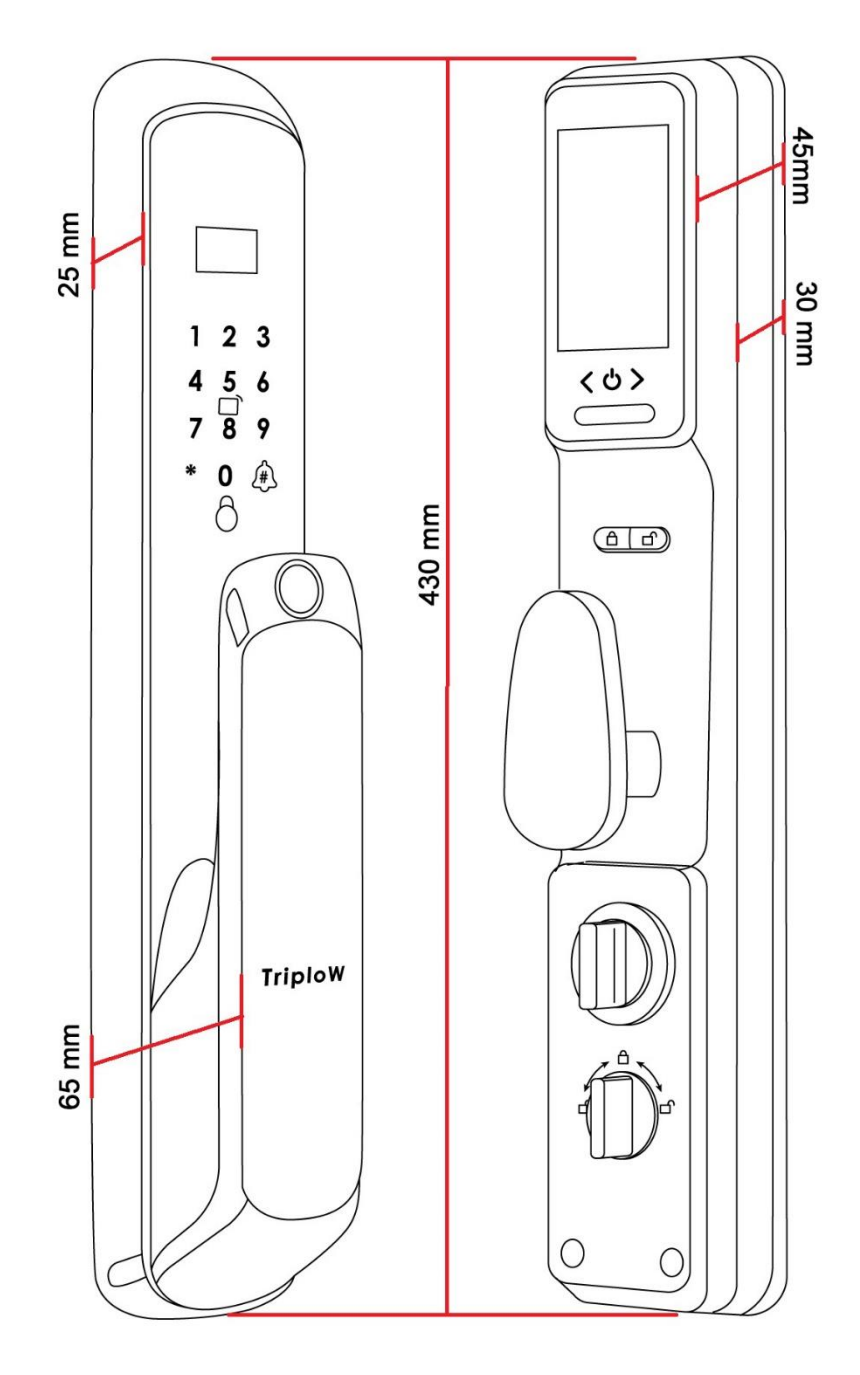

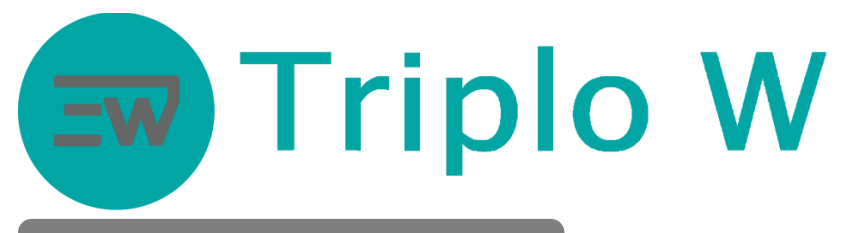

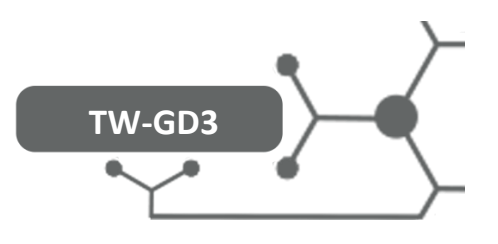

## Mechanic Mortice Locks

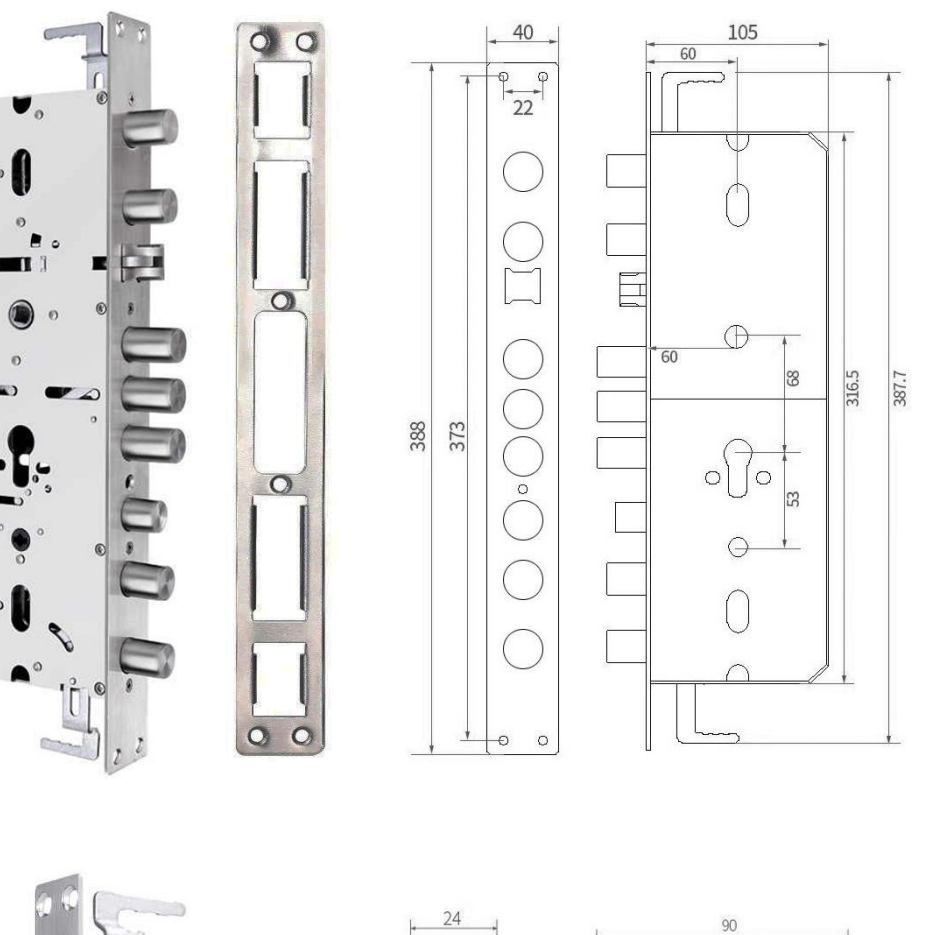

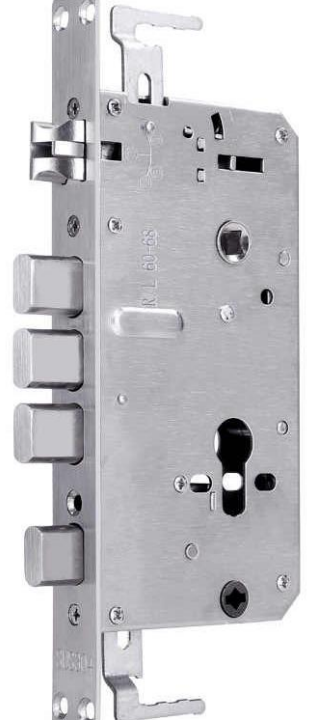

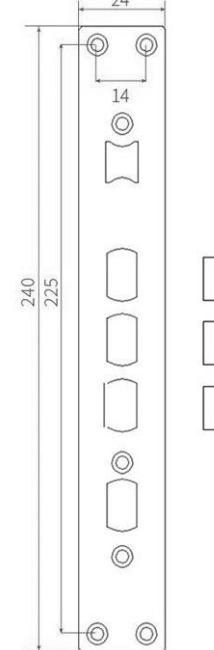

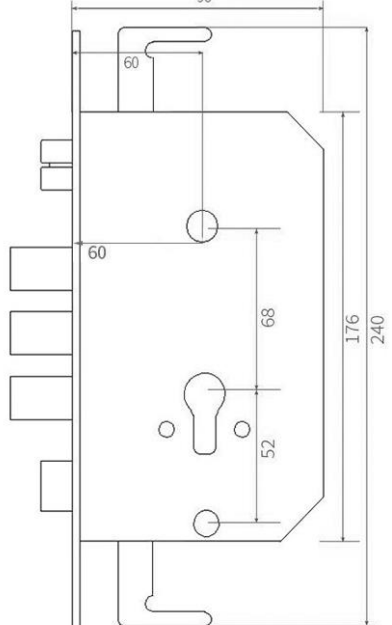

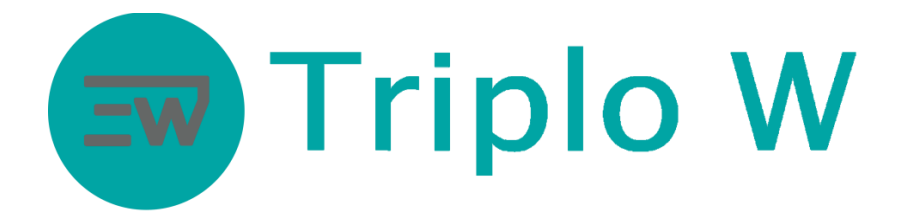

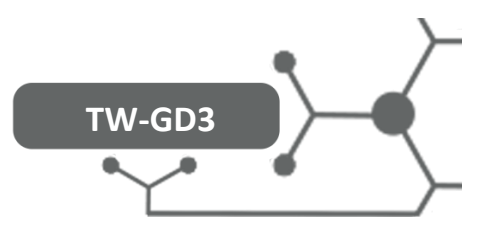

### RESET

#### Lock initialization:

Open the battery compartment at the back panel and press the RESET bottom for 5 seconds.

Initialization is going to be complete when the "Initialize Ok" message appears on the display.

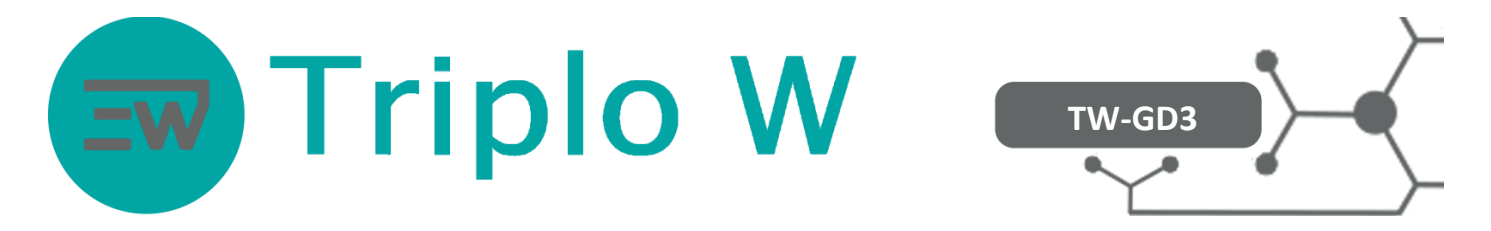

#### Before performing any setting, access to the operating pre-setting menu of the lock.

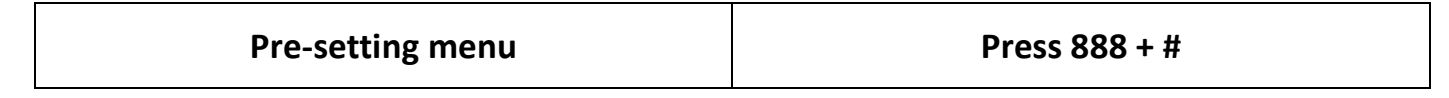

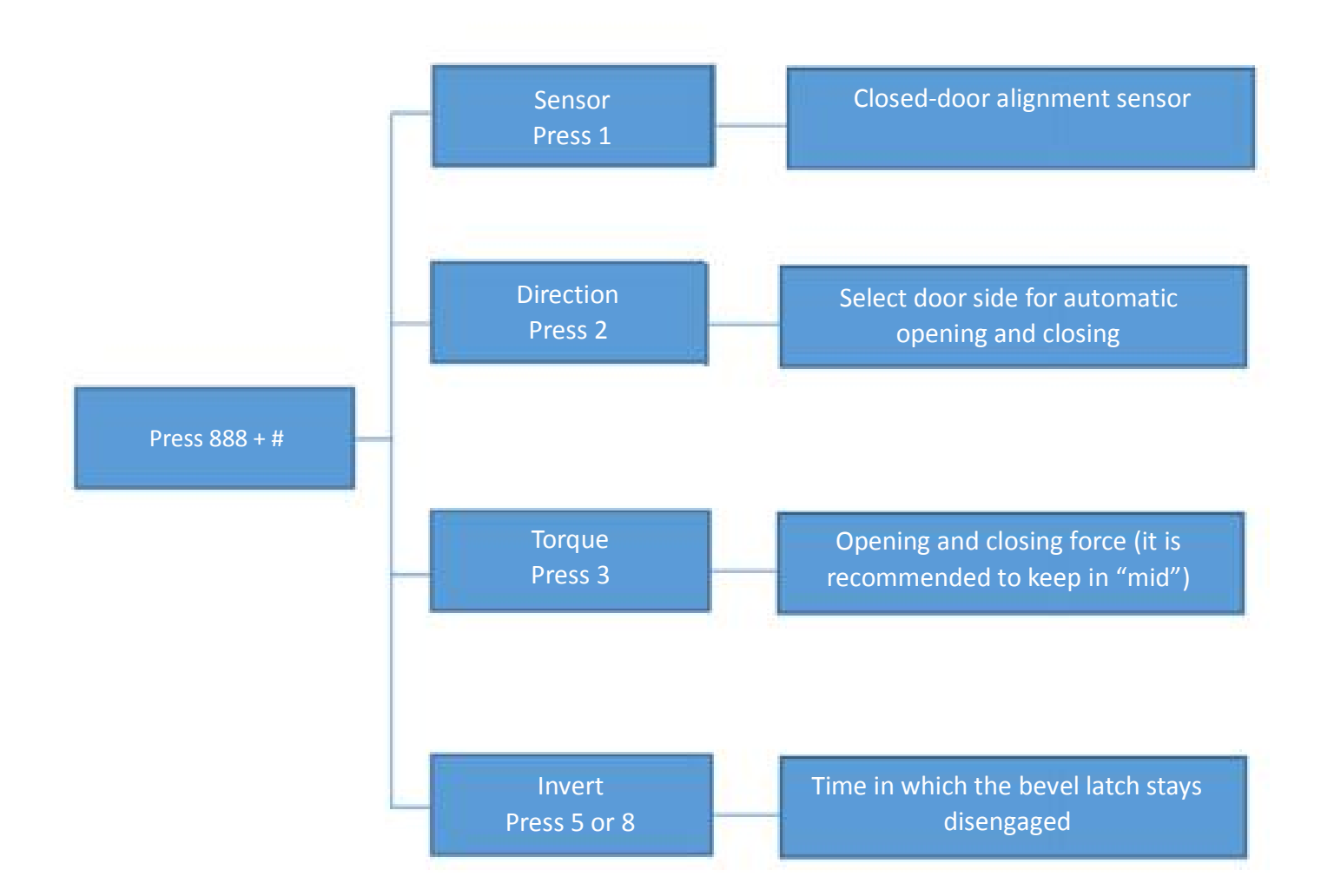

#### NOTE: After changing the administrator code, this menu is deactivated and it can only

be accessed again by resetting the lock.

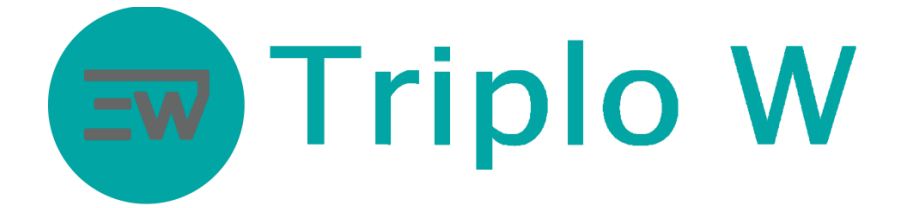

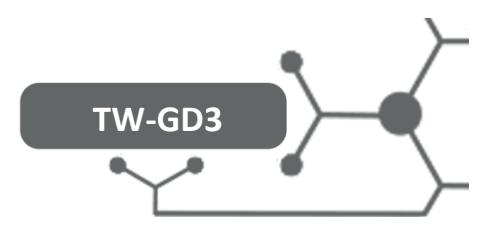

#### Enter the programming mode

- In the Factory mode, the lock will open with any fingerprint and the code 123456.
- To add users, the lock will as the original programming code.

#### Enter the programming mode and add an administrator and users

- 1. Activate the lock press any "number", the light turns on.
- 2. Then, press "\*" the display will show "#Setting".
- 3. Press #
- 4. Enter the administrator code (factory code 123456).
- 5. Press # to confirm.

#### **Programming mode**

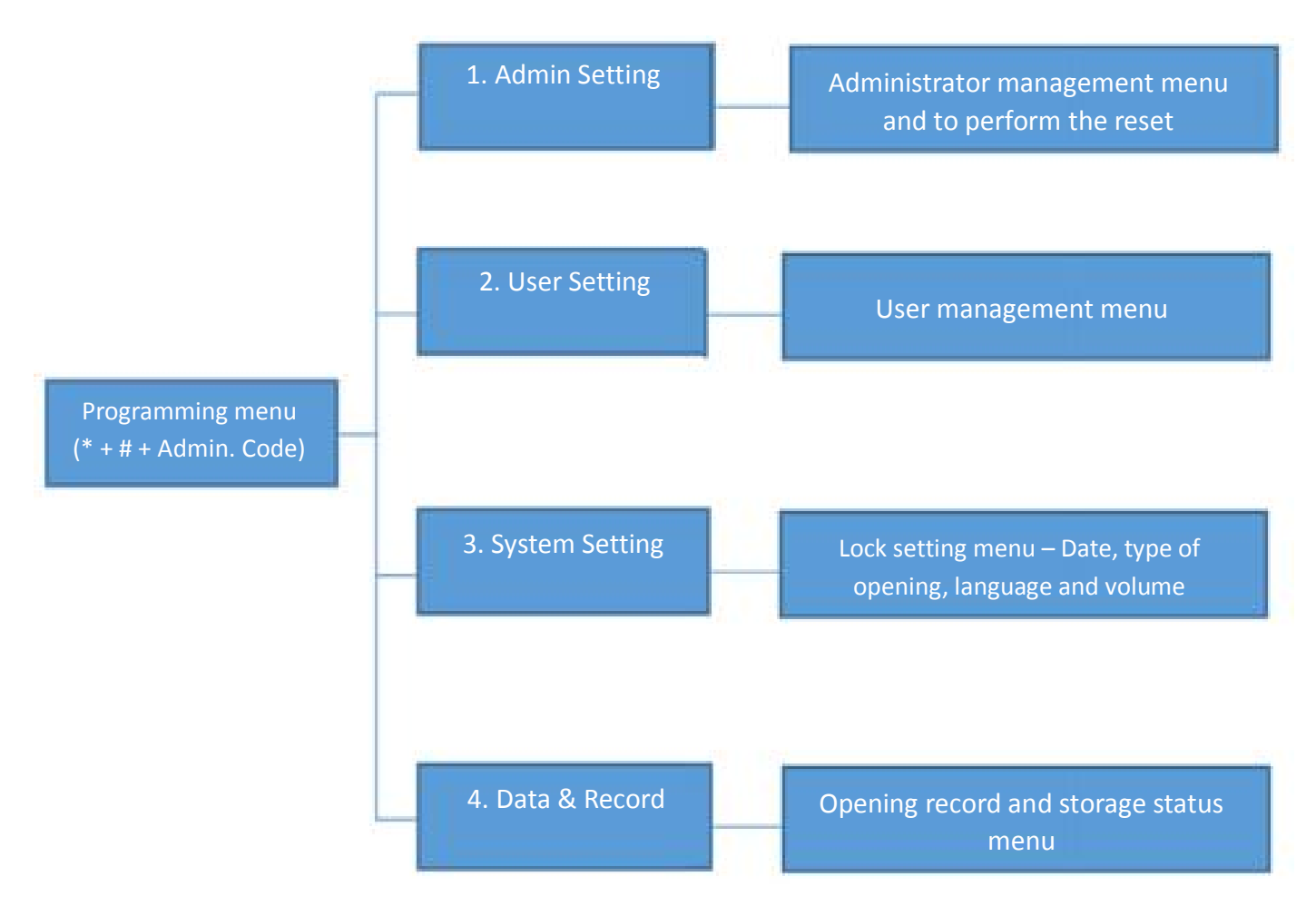

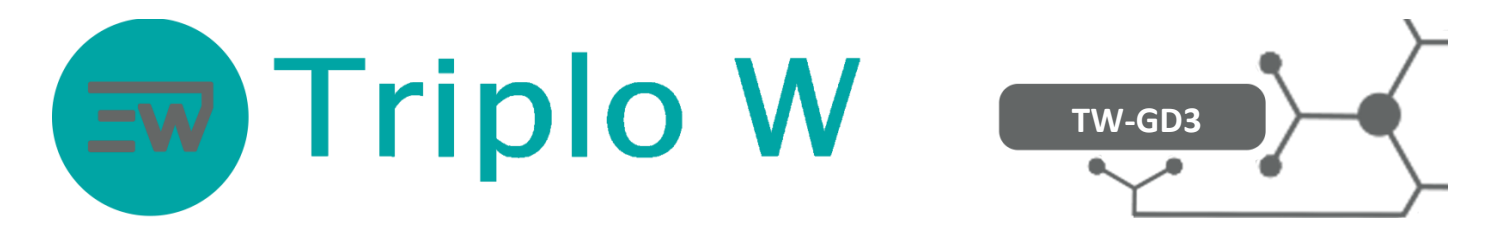

#### 1. Administrator Management – The maximum number of allowed administrators is 9.

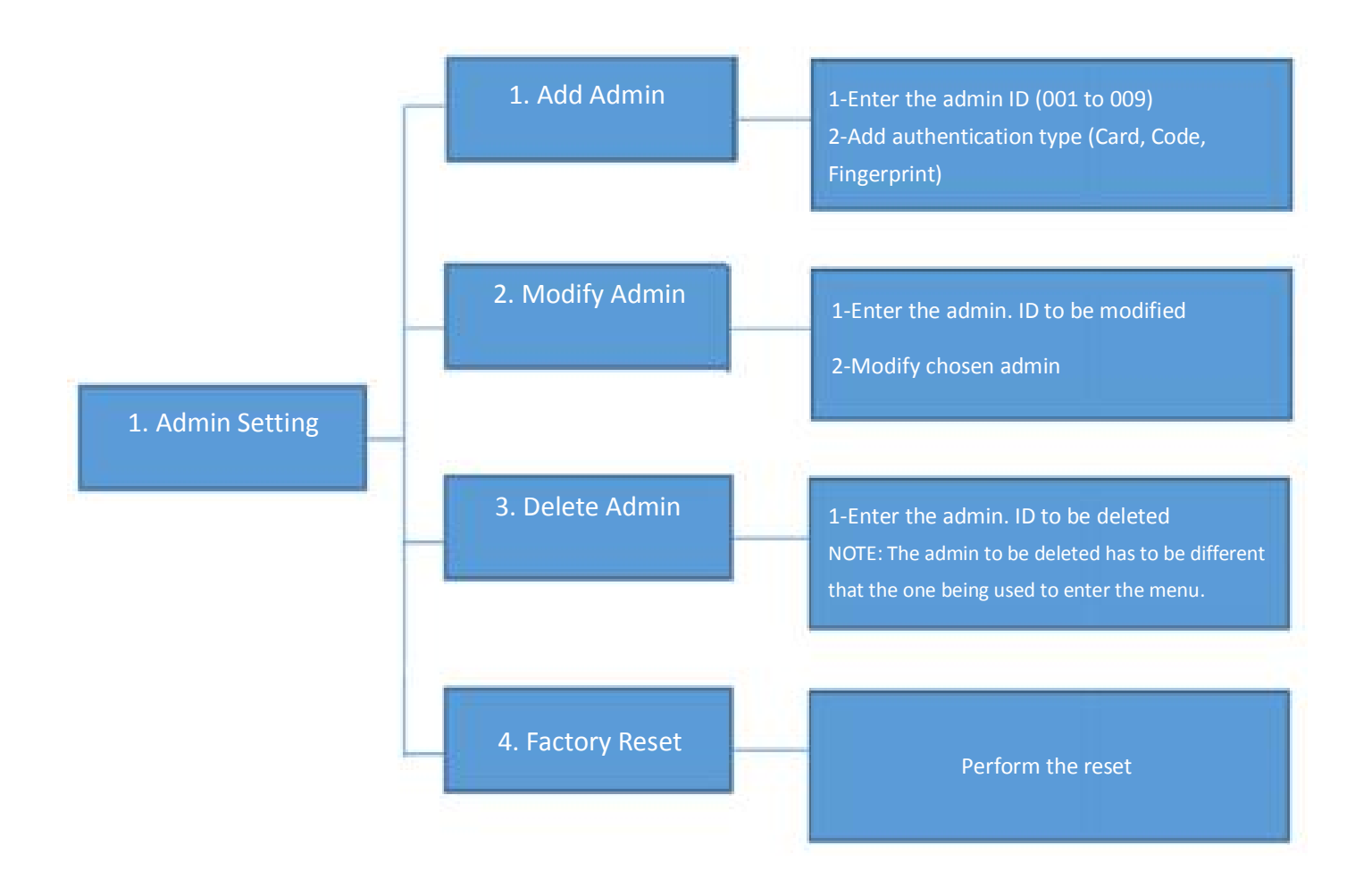

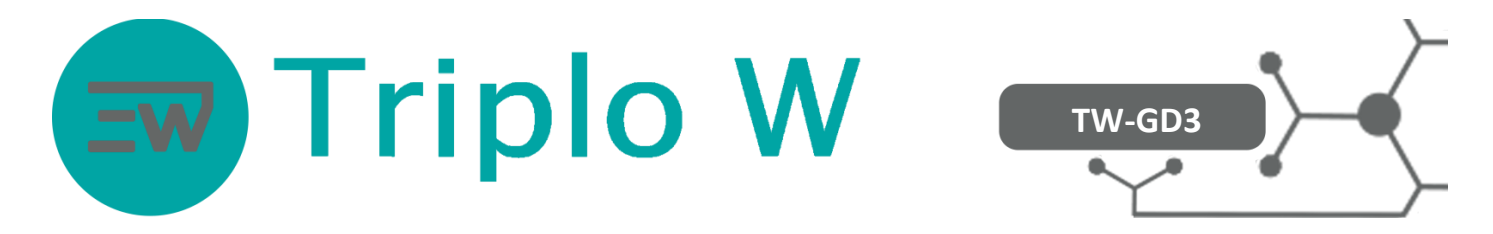

2. User Management – The maximum number of allowed users is 290.

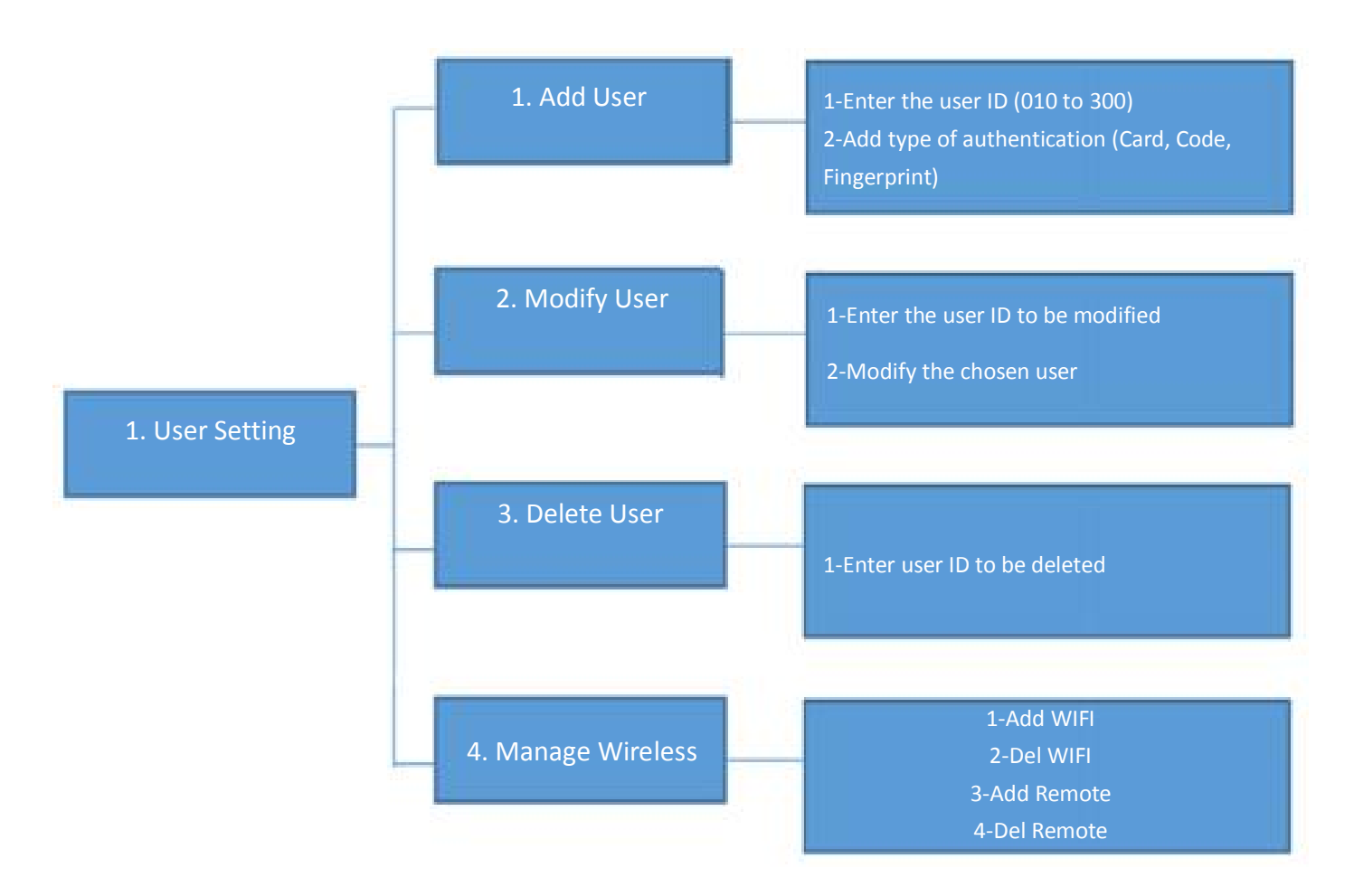

NOTE: For additional information regarding the "Manage Wireless" menu go to point 5.

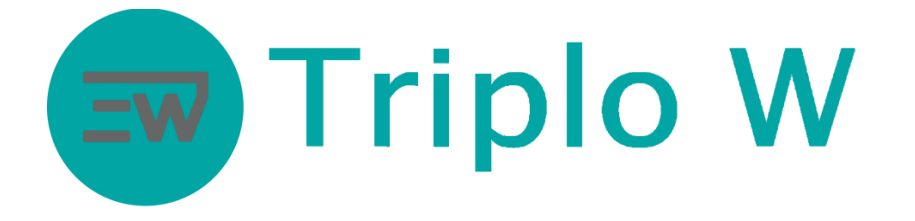

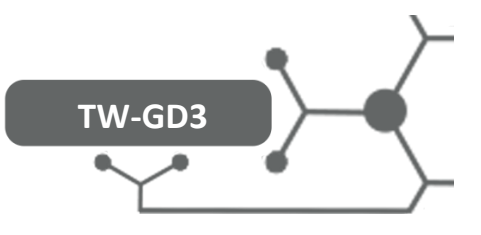

#### 3. Lock Settings – Management and settings

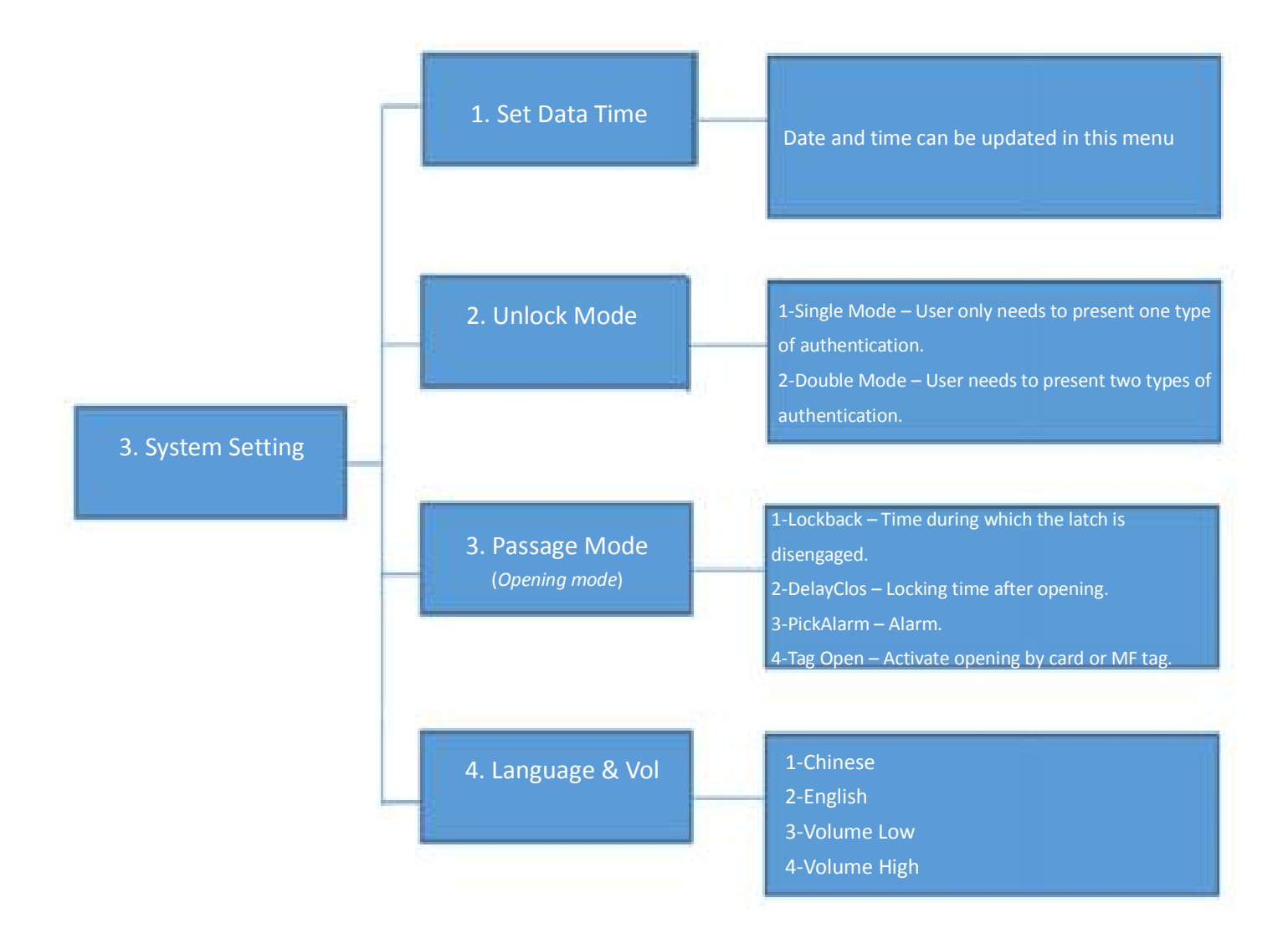

4. Data and Records – Recorded user and opening record memory

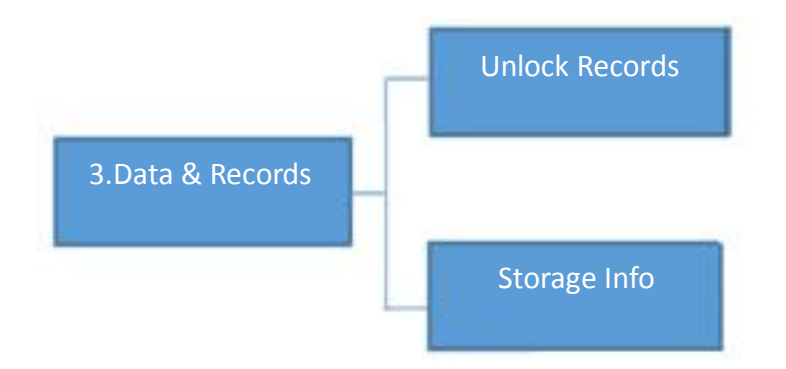

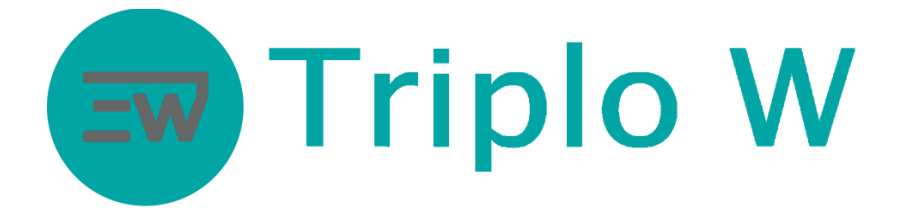

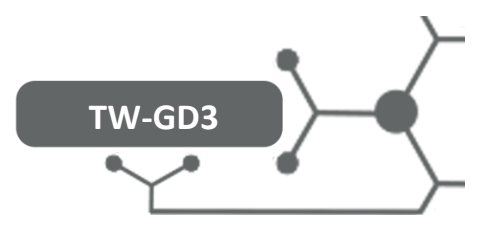

#### 5. Manage Wireless

In this menu, the lock and videointercom can be controlled by the app.

#### Initial instructions of the smartphone application:

- 1. Download the USmart Go application from the Appstore in your smartphone.
- 2. Create an application account.

|                | Login Ac                                           | count                     |                |
|----------------|----------------------------------------------------|---------------------------|----------------|
| Log            | gin by phone                                       | Login b                   | y email        |
|                | 914 857 811                                        |                           |                |
| A F            | Please input pass                                  | word                      | ø              |
| 🛃 Au           | to Login                                           |                           |                |
|                | i and                                              | Tex.                      |                |
|                | Log                                                |                           |                |
| Forget         | Log<br>password?                                   | Account R                 | egistrati      |
| Forget<br>Menu | password?<br>Triplo \                              | Account R                 | egistrati      |
| Forget         | Log<br>password?<br>Triplo \<br>My Devices         | Account R                 | egistrati<br>s |
| Forget         | Log<br>password?<br>Triplo '<br>My Devices         | Account R                 | egistrati      |
| Forget         | Log<br>password?<br>Triplo \<br>My Devices<br>No D | Account R<br>W V<br>Scene | egistrati      |
| Forget         | Log<br>password?<br>Triplo \<br>My Devices<br>No D | W Scene:                  | egistrati      |
| Forget         | Log<br>password?<br>My Devices<br>No D             | W V<br>Scene              | egistrati<br>s |

3. Click on "+Add Device"

4. Create a family name for the lock.

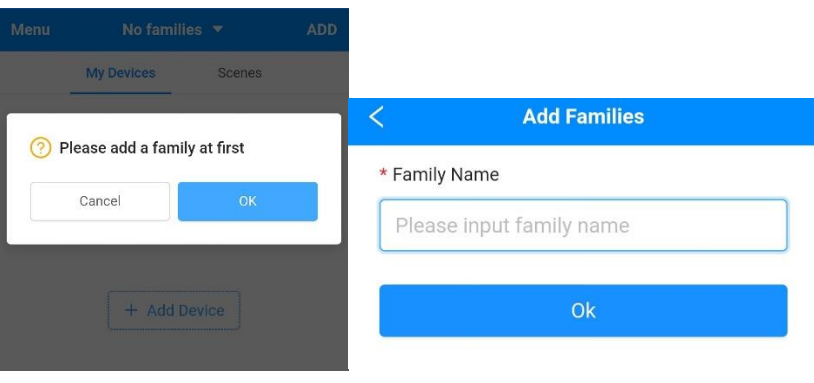

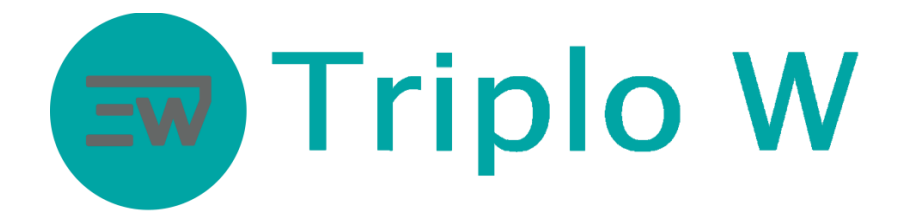

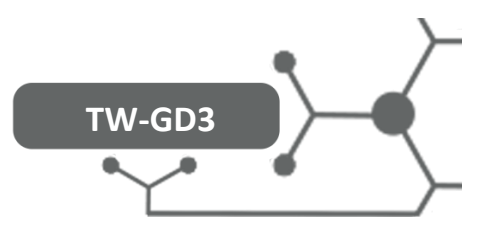

#### Add lock

1. Click on "+Add Device".

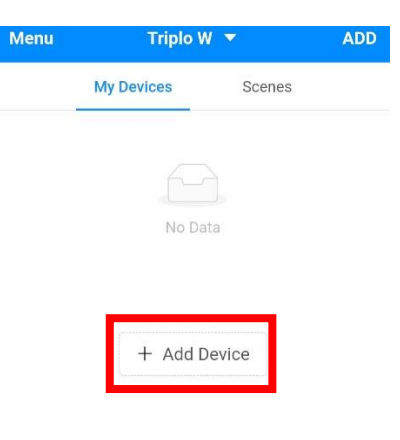

2. Select "Add Wi-Fi Device".

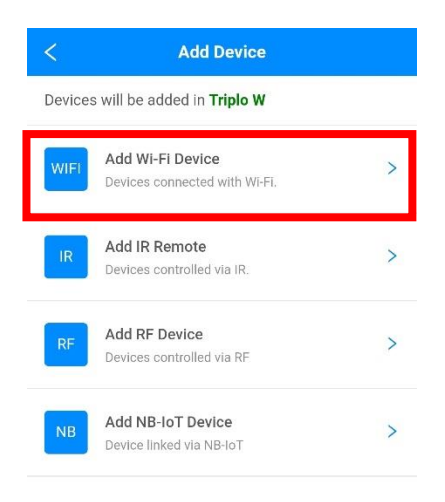

- 3. On the lock:
  - a. Enter programming mode: \* + # + (administrator code).
  - b.
  - c. "User Setting"
  - d. "ManageWireless"
  - e. "Add wifi"
  - f. "WIFI Mode"

Pay attention after selecting "wifi mode" because the lock will start a 60 sec timer, which corresponds to the following steps.

4. On the smartphone, go to its settings and connect to the WIFI network created by the lock, "CloudHome".

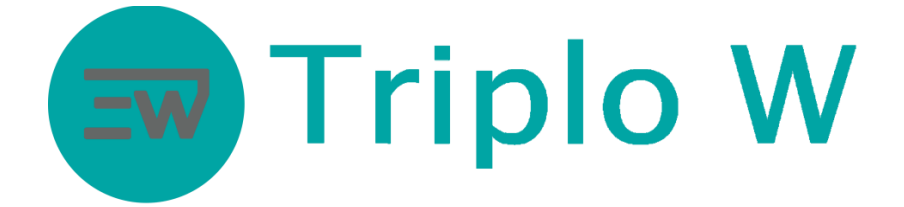

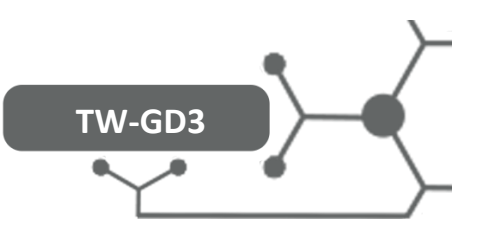

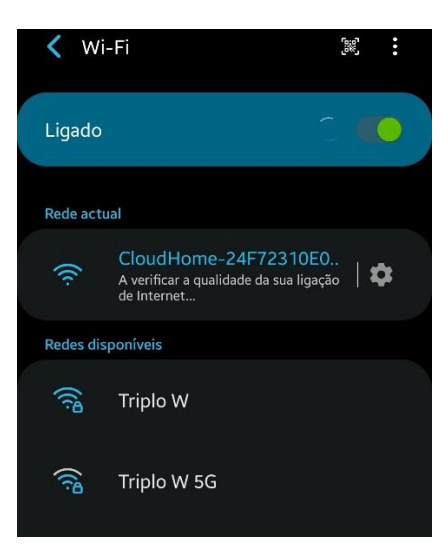

5. After connecting to the "CloudHome" network, go back to point 2 on the application.

| <                                         | Connect hotspot Reset the device, or enter the device                                                                                                    | < Select Wi-Fi                                              | Manual<br>input |
|-------------------------------------------|----------------------------------------------------------------------------------------------------|-------------------------------------------------------------|-----------------|
| 1                                         | management interface, select the <b>Hostspot</b><br><b>Mode</b> . Please refer to the product manual<br>for the specific method.                                                                                   | <b>4</b> hotspots are found around.                         | Rescan          |
|                                           | Back to the home screen, find out and open<br>the Settings                                                                                                    | Triplo W                                                    | 8               |
| 2                                         | Find out and click to enter Wi-Fi                                                                                                    | WiFi_796A                                                   | -<br>-<br>-     |
|                                           | Connect to the WI-FI start with <b>CloudHome</b> .                                                                                                    | MGS-LDA                                                     | <b>₽</b> •      |
| 3                                         | Countrolle-westbox/int2v-in     Pack to this page after connected, waiting     for going to the next page automatically                                                                                            | Gloma_Guest                                                 | ÷               |
| I. Ple<br>rou s<br>Fi;<br>2. Ple<br>ong f | Attentions<br>Attentions<br>ease select "No" or "Use" if your phone suggist<br>witching to another Wi-Fi when connecting Wi-<br>ease close Cellular Data if stay on the page for a<br>time after connecting Wi-Fi. | Please use manual input if there isn't yo<br>the list.<br>2 | our Wi-Fi on    |

After connecting to the "CloudHome" network correctly, the application will automatically go from image 1 to image 2.

6. Select your wifi network to add it to the lock.

# Triplo W

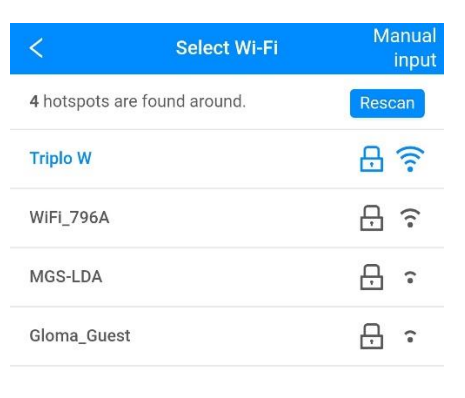

TW-GD3

Please use manual input if there isn't your Wi-Fi on the list.

7. Type the data from the selected wifi network.

| ((r.       |         |
|------------|---------|
| Q,         | 6       |
| Remember p | assword |

8. Both the lock and the application will show a successful operation message.

| Checking Wi-Fi Status       | < Register device      |
|-----------------------------|------------------------|
| $\bigcirc$                  |                        |
| Connected to AP             | Smart Lock             |
| Click "Finish" to continue. | Registered succefully. |
| Finish                      | Finish                 |

9. On the menu of the lock successfully added to the application, you will find:

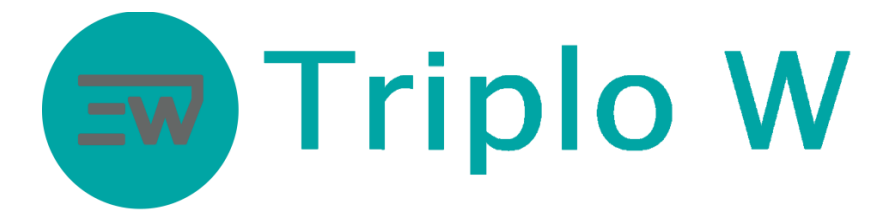

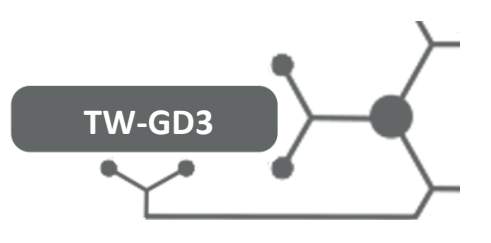

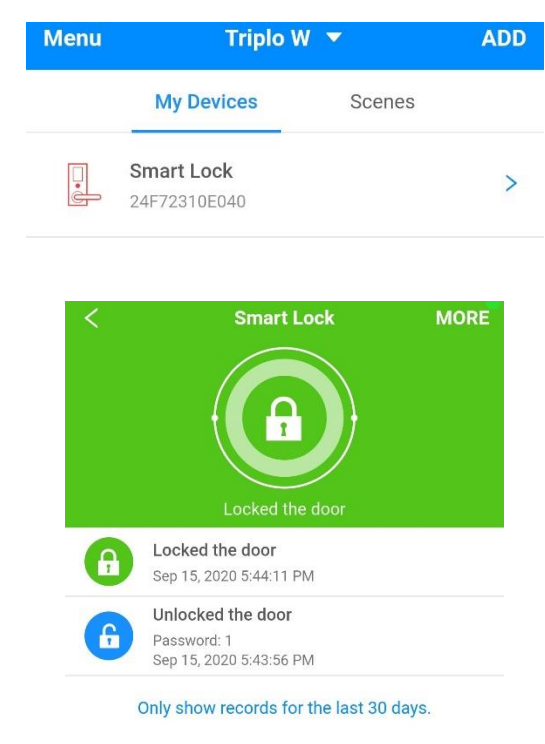

- a. Opening records.
- b. Lock status (open or closed).
- c. When somebody rings the bell the lock takes a picture and then a notification is sent to the smartphone, from where you can decide to open the door remotely.